OG + rek v rohlíku 22,00 Kč 📾 imonáda 0.5I 28.00 Kč 🍙 Celkern 79,00 Kč × ZRUŠIT 8 9 4 5 6 7 2 3 0

# Uživatelská příručka terminálu SMART 8

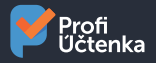

### Co najdete v balení

SMART 8 terminál Ê] Síťový adaptér

Příručka

Baterie

ĒÊ

### Vzhled platebního terminálu SMART 8

### Užívání terminálu

| Zapnutí/vypnutí terminálu      |
|--------------------------------|
| Cteni karet                    |
| Instalace (vložení) modulů     |
| Instalování SAM1/SAM2/SIM      |
| Paměťová karta (MicroSD)       |
| Termo kotouček pro tiskárnu    |
| Vkládání termo kotoučku        |
| Baterie                        |
| Instalace baterie              |
| Nabíjení baterie               |
| Sluchátka a micro USB konektor |
|                                |

#### Doporučení

Bezpečnost

Standardy

### Návod aplikace Profi Účtenka

První spuštění aplikace Profi Účtenka Import certifikátu do zařízení Smart 8 Nastavení firmy Nastavení EET v Profi Účtence Nastavení tisku Nastavení platební brány

### Řešení potíží

### Vzhled platebního terminálu SMART 8

- Místo na přiložení bezkontaktní platební karty
- 2. LCD dotykový displej
- 3. Čtečka platebních karet s čipem
- Čtečka platebních karet s magnetickým páskem
- 5. Mikrofon
- 6. Tiskárna
- 7. Tlačítko zapnutí/vypnutí
- 8. Hlasitost
- 9. Přední scanner
- 10. LED indikace pro bezkontaktní
  - platební karty
- 11. LED indikace pro nabíjení

- 12. Kryt baterie
- 13. Výstup na sluchátka
- 14. Konektor micro USB
- 15. Slot na SIM kartu
- 16. Slot na MicroSD kartu
- 17. Konektor rozšířeného rozhraní
- 18. Bzučák
- 19. Reproduktor
- 20. Slot na SAM kartu
- 21. Konektor pro baterii
- 22. Místo pro baterii
- 23. Blesk
- 24. Zadní kamera

| Hmotnost            | 445 g (včetně baterie)                              |
|---------------------|-----------------------------------------------------|
| Rozměry             | 183 mm x 84 mm x 64 mm                              |
| Napájení            | 100-240VAC / 50-60 Hz                               |
| Provozní podmínky   | teplota -10 až +50 °C, vlhkost 10–90 %, bez srážení |
| Skladovací podmínky | teplota -20 až +70 °C, vlhkost 5–90 %, bez srážení  |

#### Funkce klávesnice

Platební terminál má celkem tři fyzická tlačítka – jedno pro zapnutí/vypnutí přístroje a dvě pro ovládání hlasitosti. Nacházejí se v horním pravém rohu předního krytu.

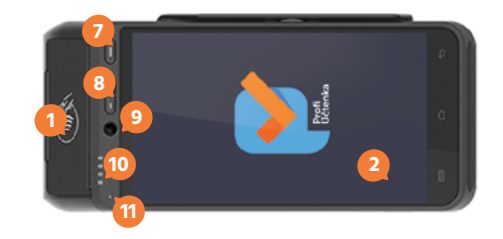

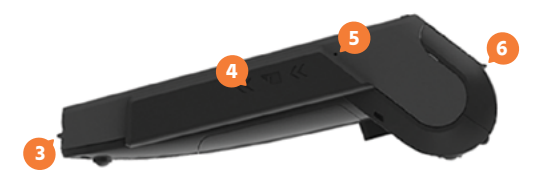

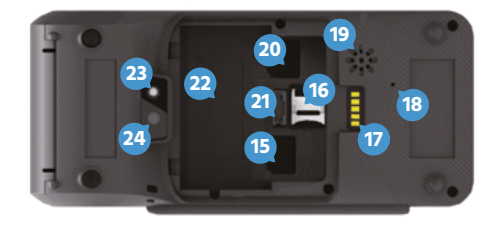

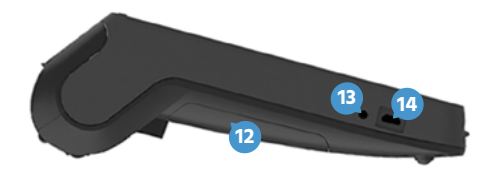

## 2

### Užívání terminálu

#### 2.1 Zapnutí/vypnutí terminálu

Zapnutí: Stiskněte tlačítko zapnutí/vypnutí po dobu 1 sekundy, dokud se nezapne displej.

Vypnutí: Stiskněte tlačítko zapnutí/vypnutí po dobu více než 2 sekund, dokud se na displeji nezobrazí ikona Vypnout a tu následně stiskněte.

- Ů Vypnout
- 🛪 🛛 Letecký režim

🔆 Restartovat

🞐 Profil

👂 Tichý režim

Když je baterie vybitá, terminál se automaticky vypne.

#### Nestandardní vypnutí

Když zařízení nepracuje správně – nereaguje a nevyskočilo žádné dialogové menu – prosím stiskněte dlouze (6 sekund) tlačítko pro zapnutí/ vypnutí přístroje a zařízení se automaticky vypne.

#### Vypnutí/zapnutí displeje

Stiskněte tlačítko pro zapnutí/vypnutí zařízení na 0,5 sekundy a displej se vypne/zapne.

### 2.2 Čtení karet

#### Platební karty s magnetickým páskem

Zařízení je schopno číst kartu oběma směry (potažení karty směrem shora dolů i zdola nahoru) – karta musí být vložena magnetickým páskem směrem k zařízení. Za účelem spolehlivého přečtení karty udělejte pomalý a plynulý pohyb kartou.

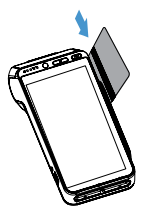

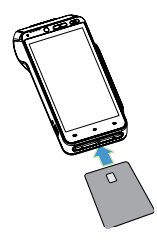

#### Platební karty s čipem

Vložte kartu horizontálně čipem nahoru a nechte ji během transakce v zařízení.

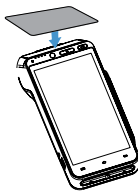

#### Bezkontaktní karty

Přiložte kartu na místo pro bezkontaktní platební karty. Ponechte kartu během transakce přiloženou. LED indikace pro bezkontaktní platební karty zasvítí na potvrzení transakce.

- 2.3 Instalace (vložení) modulů
- 2.3.1 Instalování SAM1/SAM2/SIM
- Před sejmutím krytu baterie vypněte zařízení.
- Vzhled slotů pro SAM a SIM je stejný. Slot pro SIM kartu je jeden, pro SAM kartu jsou dva.

Konektory SAM/SIM se nacházejí uvnitř terminálu v zavřené přihrádce.

 Vypněte terminál, otočte ho na přední stranu a otevřete kryt (viz. obr. 1).

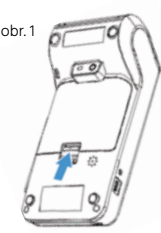

 SAM1/SAM2 a SIM jsou označeny na vnitřní straně pod krytem, který jste otevřeli.

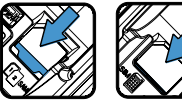

 Při vkládání SAM/SIM karty se ujistěte, že seříznutý roh karty vkládáte podle obrázku 2.

4) Zavřete kryt.

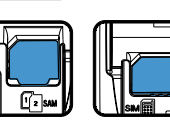

obr. 2

Vkládáte-li jen jednu SAM kartu, doporučujeme ji vložit do slotu SAM1.

#### 2.3.2 Paměťová karta (MicroSD)

Před vkládáním vypněte zařízení. Zařízení podporuje karty do velikosti 32 GB.

MicroSD konektor se nachází uvnitř terminálu v zavřené přihrádce.

- Vypněte terminál, otočte ho na přední stranu a otevřete kryt.
- MicroSD slot je označen na vnitřní straně pod krytem, který jste otevřeli.
- 3) Posuňte kryt microSD slotu směrem dozadu a otevřete jej. Vložte microSD kartu, uzavřete kryt microSD slotu a posuňte ho směrem dopředu. Ujistěte se, že jste kartu vložili správně – kontakty směrem dolů a seříznutým rohem podle obrázku.

4) Zavřete kryt.

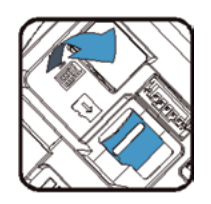

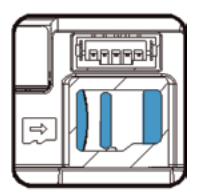

#### 2.4 Termo kotouček pro tiskárnu

Specifikace:

| Barva  | bílá     |
|--------|----------|
| Šířka  | 57 mm    |
| Průměr | 40 mm    |
| Délka  | cca 18 m |

#### 2.4.1 Vkládání termo kotoučku

- Otevřete kryt na vkládání termo kotoučku zvednutím uzávěru nacházejícího se na horní straně zařízení a posunutím směrem dozadu.
- 2) Vložte termo kotouček do přihrádky podle následujícího obrázku.
- 3) Vytáhněte papír tak, aby vyčníval těsně z terminálu a zavřete kryt.
- 4) Zatlačte oba horní rohy krytu tak, aby zacvakly do správné polohy.

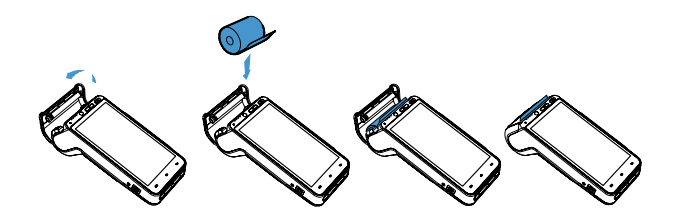

- Při vkládání nového termo kotoučku 57 x 40 mm odrolujte zhruba 4 cm papíru a ten po zaklapnutí krytu odtrhněte.
- Termo kotoučky pro vaši SMART 8 můžete pohodlně nakoupit na našem e-shopu profipokladny.cz

#### 2.5 Baterie

#### 2.5.1 Instalace baterie

- Zkontrolujte, zda zařízení není připojeno do elektrické sítě.
- Vypněte zařízení, otočte ho na přední stranu a otevřete kryt dle obrázků níže.
- 2) Připojte baterii do konektoru na baterii.
- 3) Položte baterii na místo pro baterii.
- 4) Zavřete kryt zařízení.

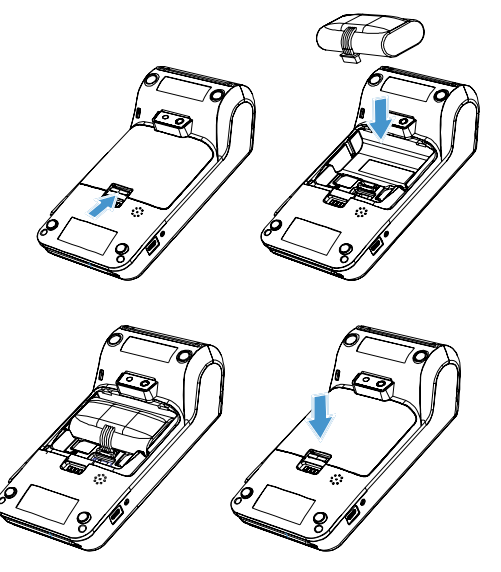

#### 2.5.2 Nabíjení baterie

- Připojte adaptér do micro USB konektoru zařízení nacházejícího se na levé straně terminálu.
- 2) Připojte adaptér do elektrické sítě.
- Zkontrolujte, zda červená LED dioda v horní části zařízení svítí (signalizuje, že se zařízení nabíjí).
- 4) Pokud svítí zelená LED dioda, zařízení je plně nabito.

#### 2.5.3 Sluchátka a micro USB konektor

Na levé straně zařízení se nachází 3,5 mm audio vstup a micro USB A konektor.

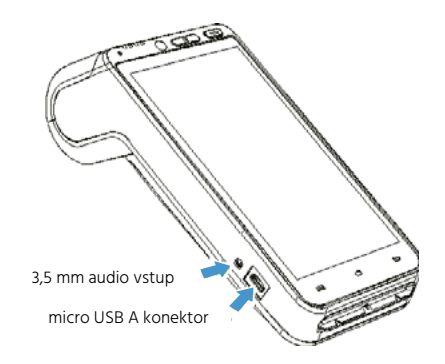

### Doporučení

#### 3.1 Bezpečnost

#### Vypínání terminálu Před vypnutím zařízení odpojte napájecí adaptér.

#### Lithiová baterie

Zařízení je vybaveno lithiovou baterií.

#### Baterie

- Používejte pouze baterie a napájecí adaptéry určené pro toto zařízení.
- Baterii nezkratujte, nerozebírejte.
- Životnost závisí na zátěži zařízení, počtu cyklů nabití baterie a provozní teplotě.

#### Baterii nevhazujte do ohně (hrozí riziko výbuchu).

#### Elektrická síť

- Používejte napájení v místě se snadným přístupem.
- Musí splňovat bezpečnostní standardy.
- Při použití napájecího zdroje SMART 8 musí být pojistka elektrické sítě 20A.

#### Kryty zařízení

Kryty zařízení pro baterii, SAM1/SAM2/SIM musí být během provozu zařízení uzavřeny.

#### V letadle

Terminál musí být v letadle vypnut a mít vyjmutou baterii.

### Standardy

#### CE označení

CE označení znamená, že tento výrobek prošel posouzením a splňuje bezpečnostní, zdravotní i environmentální požadavky EU.

Podporované pracovní frekvence (RF):

| E-GSM 900   | 880-915 MHz (TX); 925-960 MHz (RX)                                                             |
|-------------|------------------------------------------------------------------------------------------------|
| DCS 1800    | 1710-1785 MHz (TX); 1805-1880 MHz (RX)                                                         |
| WCDMA 900   | 880-915 MHz (TX); 925-960 MHz (RX)                                                             |
| WCDMA 2100  | 1920-1980 MHz (TX); 2110-2170 MHz (RX)                                                         |
| LTE Band 1  | 1920-1980 MHz (TX); 2110-21770 MHz (RX)                                                        |
| LTE Band 3  | 1710-1785 MHz (TX); 1805-1880 MHz (RX)                                                         |
| LTE Band 7  | 2500-2570 MHz (TX) ; 2620-2690 MHz (RX) LTE<br>Band 38: 2570-2620 MHz (TX); 2570-2620 MHz (RX) |
| LTE Band 40 | 2300-2400 MHz (TX); 2300-2400 MHz (RX) Wi-Fi:<br>2412-2472 MHz (TX/RX)                         |
| Bluetooth   | 2402-2480 MHz (TX/RX) RF ID:13.56 MHz<br>(TX/RX) GPS: 1575.42 MHz (RX)                         |

#### Maximální vysílací výkon:

| E-GSM 900  | 33 dBm (GMSK); 27 dBm (8PSK)                                                          |
|------------|---------------------------------------------------------------------------------------|
| DCS 1800   | 30 dBm (GMSK); 26 dBm (8PSK)                                                          |
| WCDMA 900  | 23 dBm                                                                                |
| WCDMA 2100 | 23 dBm                                                                                |
| LTE        | 23 dBm (Bandt), 23 dBm (Band3), 22 dBm (Ban-<br>dy), 22 dBm (Band38), 22 dBm (Band40) |
| Wi-Fi      | 15.64 dBm (802.11b), 14.41 Bm (802.11g), 14.40 dBm (802.11n20), 14.53 dBm (802.11n40) |
| Bluetooth  | 8.65 dBm BLE: 2.96 dBm RFID: 19.89 dBuA/m                                             |

### Návod aplikace Profi Účtenka

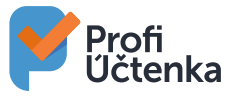

#### 5.1 První spuštění aplikace Profi Účtenka

V zařízení Smart 8 je pokladní aplikace Profi Účtenka již nainstalována. Pokud aplikaci Profi Účtenka v zařízení Smart 8 nenaleznete, klikněte na ikonu APP MARKET a zde aplikaci najděte a nainstalujte. V případě, že Profi Účtenka nebude v aplikaci APP MARKET, kontaktujte svého dodavatele.

Po prvním spuštění aplikace Profi Účtenka se Vám zobrazí průvodce aplikací. Na konci průvodce vyplníte požadované údaje o svém podnikání tj. název firmy, IČ, kontaktní e-mail a zvolíte si, zda jste nebo nejste plátce DPH. Nakonec je potřeba zatrhnout, že souhlasíte s obchodními podmínkami.

#### 5.2 Import certifikátu do zařízení Smart 8

Před samotným nastavením EET v Profi Účtence je potřeba vygenerovat certifikát na daňovém portále a zapamatovat si heslo k certifikátu, včetně čísla provozovny. Doporučujeme si certifikát a heslo uložit na Vaše PC nebo na přenosný disk, abyste je měli v případě potřeby k dispozici.

Certifikát, tj. soubor s příponou **.p12**, je nutné nahrát do zařízení Smart 8 přes portál **portal.soliteapay.com**, kde budete mít vlastní přístup vytvořený od dodavatele zařízení, případně se zaregistrujete a přístup si vytvoříte sami. Certifikát je nutné načíst z Vašeho počítače a přiřadit jej k Vašemu profilu zařízení Smart 8, který si založíte na portálu. K tomuto profilu zařízení Smart 8 na portále je možné načíst certifikát a zadat heslo k certifikátu, které jste obdrželi na daňovém portále. Po uložení certifikátu dojde k jeho automatickému přenesení (do 10 minut) do Vašeho zařízení Smart 8. Pokud k přenesení certifikátu nedojde po 10 minutách, restartujte Smart 8. Vašeho zařízení Smart 8.

Podrobný postup, jak se zaregistrovat a nahrát certifikát do zařízení Smart 8 s Profi Účtenkou, naleznete na portále www.soliteapay.com/manual

#### 5.3 Nastavení firmy

Po spuštění aplikace Profi Účtenka tlačítkem vpravo nahoře (tři vodorovné čáry) přejděte do menu **Firma**, kde si zkontrolujte Vaše údaje o firmě, které jste zadali při prvním spuštění. Zároveň doplňte chybějící informace, které se budou tisknout v hlavičce účtenky.

#### 5.4. Nastavení EET v Profi Účtence

Po spuštění aplikace Profi Účtenka tlačítkem vpravo nahoře (tři vodorovné čáry) přejděte do menu **EET** a vyplňte všechny potřebné údaje.

#### Nastavení DIČ

DlČ uvádějte ve formátu CZ123456789. Pokud jste DlČ už vyplnili v záložce Firma, vyplní se automaticky i tady.

#### EET zapnuto

Přepínač přesuňte vpravo, do polohy zapnuto.

#### Evidovat platební karty

Tímto přepínačem umožníte odesílat informace při platbách kartou do EET. Podle novely zákona není nutné odesílat platby kartou do EET, a proto můžete nechat přepínač v poloze vlevo.

#### Režim provozu

Vyberte si režim provozu Běžný nebo Zjednodušený. Zjednodušený režim je nutné mít povolen od Vašeho místně příslušného Finančního úřadu.

#### Číslo provozovny

Toto číslo najdete v administraci Daňového portálu na kartě Provozovny.

#### Označení pokladny

Je název, který slouží k identifikaci pokladního místa. Název si můžete zvolit sami (např. "pokladna1"). Název uvádějte bez diakritiky a speciálních znaků.

#### Načíst certifikát

Pomocí tlačítka Načíst certifikát importujete do Profi Účtenky EET certifikát (soubor s koncovkou .p12). Pokud jste si správně načetli certifikát do Vašeho profilu na portále portal.soliteapay.com k danému zařízení Smart 8 (podle sériového čísla) a zadali správné heslo, provede se načtení certifikátu do aplikace Profi Účtenka.

#### Heslo certifikátu

Je heslo, které jste si vytvořili při generování EET certifikátu v administraci na daňovém portálu (heslo není totožné s heslem, které bylo součástí autentizačních údajů).

#### 5.5 Nastavení tisku

Po každé transakci, která spadá do EET, máte povinnost zákazníkovi vystavit účtenku bez vyžádání. Na jeden řádek účtenky umí zařízení vytisknout 32 znaků. V menu Nastavení na záložce Zařízení spravujete tiskárny. Když stisknete tlačítko **PŘIDAT TISKÁRNU**, zobrazí se Vám nabídka, ve které zvolíte typ připojení tiskárny **Solitea Pay**. Výběr potvrdíte stiskem OK. **Počet znaků na řádek** Vyberete 32 znaků na řádek.

Výchozí font písma Ponecháte Font A.

#### Tisknout bez diakritiky

Tuto volbu necháte vypnutou, přepínač je v poloze vlevo. Pokud jí zatrhnete, poloha vpravo, nebude se tisknout česká diakritika, tj. háčky a čárky.

Otevírat pokladní zásuvku Tato volba není v zařízení Smart 8 podporována.

Tisknout QR kód Tato volba není v zařízení Smart 8 podporována.

Tisknout Epson QR kód Tato voľba není v zařízení Smart 8 podporována.

Test tiskárny – Tlačítkem se vytiskne kontrolní účtenka a tím ověříte správné nastavení tiskárny.

#### 5.6 Nastavení platební brány

Po spuštění aplikace Profi Účtenka tlačítkem vpravo nahoře (tři vodorovné čáry) přejděte do menu **Platební terminál** a stiskněte tlačítko PŘIDAT BRÁ-NU a zvolte **Solitea Pay**. Tím nastavíte propojení mezi Profi Účtenkou a platební aplikací STPAY, která umožňuje platbu kartou v zařízení Smart 8.

Další rady a kompletní návod pro aplikaci Profi Účtenka naleznete na webu profiuctenka.cz/podpora

## Řešení potíží

#### Zařízení nefunguje

Baterie může být vybitá nebo aplikace nereaguje. Prosím zkontrolujte, zda je připojen adaptér a zařízení restartujte.

#### Tiskárna nefunguje

Nefunkčnost tiskárny může být způsobena nesprávným napájením nebo nesprávně vloženým termo kotoučkem. Prosím zkontrolujte adaptér zařízení – pokud je baterie zařízení vybitá a zbývající kapacita je nedostatečná k vytištění, tiskárna automaticky doklad nevytiskne. Zkontrolujte termo kotouček a kryt, zda jsou správně vloženy.

#### Selhání transakce

#### Následující důvody mohou představovat problém pro zrealizování transakce:

poškozený magnetický proužek platební karty, poškozený čip platební karty, poškozená čtečka karet, poškozená SIM karta, nesprávné a rychlé potažení platební karty, odpojená internetová přípojka, odpojené bezkabelové internetové připojení.

- · Zkuste platbu jinou platební kartou s magnetickým páskem.
- Potažení platební karty realizujte pomalu a plynule.
- Zkuste realizovat platbu manuálně namísto použití magnetického proužku platební karty.
- Zkuste platbu jinou platební kartou s čipem.
- Zkontrolujte, zda je SIM karta správně vložena a zda funguje Wi-Fi připojení.

Pokud problém nemůžete vyřešit, kontaktujte prosím naši zákaznickou podporu na čísle +420 549 522 520.

# Spotřební materiál k vaší SMART 8 kupujte na e-shopu

## profipokladny.cz

Profi Pokladny

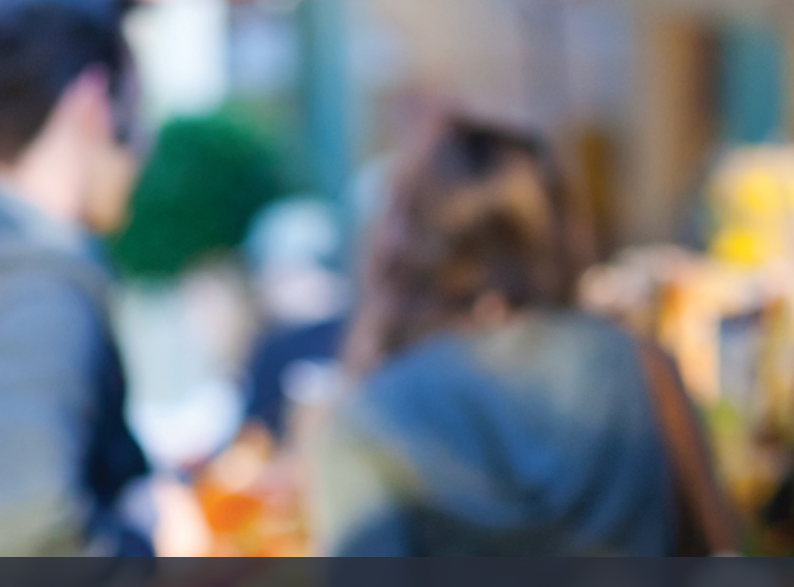

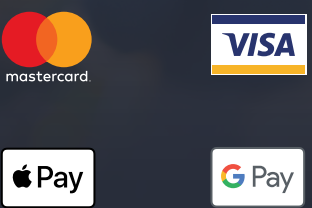

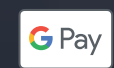

profipokladny.cz

**\$** SOLITEA